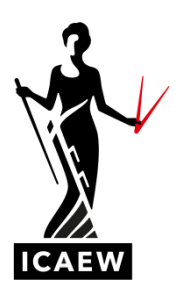

## Data Analytics Software: how to logout

## Students must logout of the Data Analytics Software after each time they use it.

Immediately before their exam, students sitting via remote invigilation must ensure that they have cleared their Chrome browsing history (including any cookies). During their exam, students should only access the Data Analytics Software by clicking on the link in the exam software.

How to logout

Click on the **screen** icon in the top righthand side of the screen.

| مالين |                         |       |        | in the second second | - |                      |                                                                                                    |
|-------|-------------------------|-------|--------|----------------------|---|----------------------|----------------------------------------------------------------------------------------------------|
| 0     |                         |       |        |                      |   | Same d'Instantiation |                                                                                                    |
|       |                         |       |        |                      |   |                      |                                                                                                    |
|       | -                       | 1000  | 0.00   | 1000 ( P 100         |   |                      | - Paranana - 9                                                                                                 |
|       | ingine .                |       | 100.00 | 1000 Care            |   |                      | 1300500000                                                                                                    |
|       |                         |       |        | 144                  |   |                      |                                                                                                    |
|       | A real framework of the | main. |        | and Alter            |   |                      |                                                                                                    |
|       |                         |       |        |                      |   |                      | 111111111111                                                                                                   |
|       |                         |       |        |                      |   |                      |                                                                                                    |
|       |                         |       |        |                      |   |                      | the second second second second second second second second second second second second second second second s |
|       |                         |       |        |                      |   |                      |                                                                                                    |
|       |                         |       |        |                      |   |                      |                                                                                                    |
|       |                         |       |        |                      |   |                      | The second second second second second second second second second second second second second second second s |
|       |                         |       |        |                      |   |                      |                                                                                                    |
|       |                         |       |        |                      |   |                      |                                                                                                    |

Click "logout". Ensure you confirm you wish to logout:

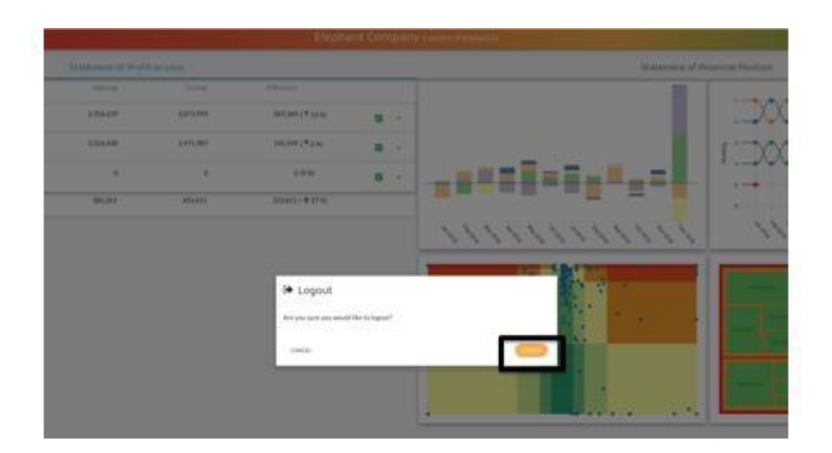